## Como realizar o Backup de fotos e vídeos.

Para ativar o backup de suas fotos diretamente em sua conta Google, efetue o seguinte procedimento:

- Acesse o menu de aplicativos;
- Toque na Pasta de aplicativos "Google";
- Selecione aplicativo Google Fotos 📌 .

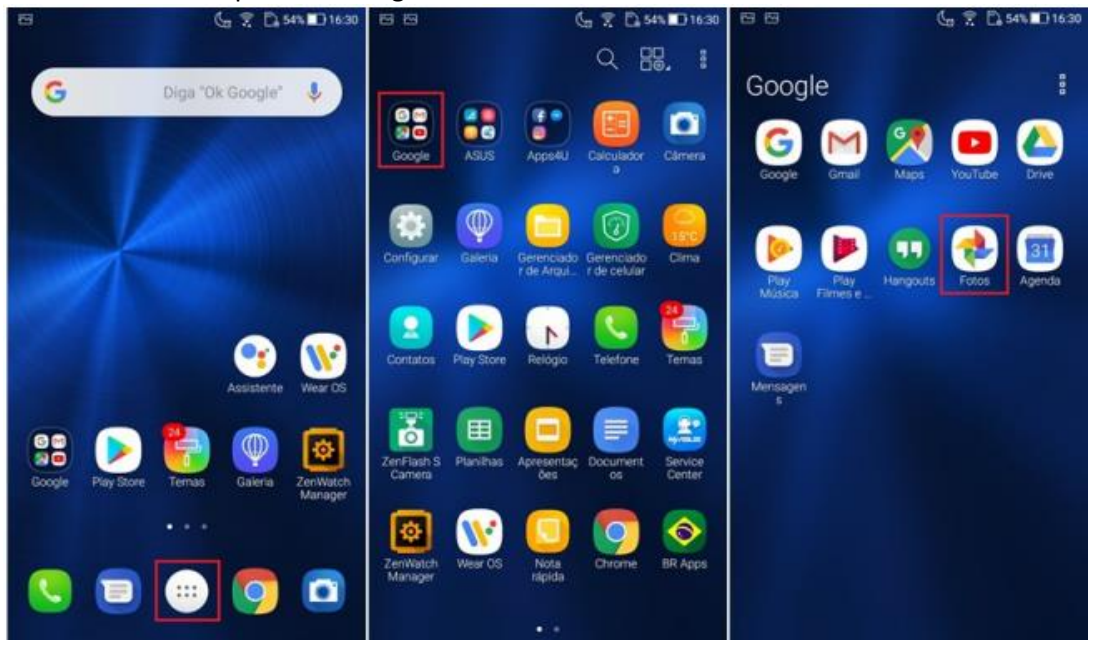

- Na parte superior, toque em Menu  $\equiv$ ;
- Selecione Configurações e em seguida, selecione Backup e Sincronização.

| 88     |                    | 🦕 🕈 D      | 54% 🔲 16:30  | 88 | 6 7 D                       | 54% 🔲 16:30  | 四四 🔓 🎅 🔓 54% 🛄 16:30                                                                                    |
|--------|--------------------|------------|--------------|----|-----------------------------|--------------|----------------------------------------------------------------------------------------------------|
|        | Pesquisar "Brasil" |            | :            | G  |                             |              | ← Configurações                                                                                         |
| Agosto |                    |            | 8            |    |                             | 8            | Backup e sincronização<br>Desativado                                                                    |
|        |                    |            |              |    |                             |              | Liberar espaço no dispositivo                                                                           |
|        |                    |            |              |    | Pastas do dispositivo       |              | Remover do seu dispositivo fotos e vídeos originais<br>já armazenados em backup                         |
|        |                    |            |              |    | Arquivo                     |              | Natificaçãos                                                                                            |
|        |                    |            |              | Î  | Lixeira                     |              | Gerenciar preferências para notificações                                                                |
|        |                    |            |              | 0  | Adicionar conta de parceiro |              | Agrupar por reconhecimento facial<br>Gerenciar preferências do agrupamento por<br>reconhecimento facial |
|        |                    |            |              | 2  | Liberar espaço              |              | Cards do Assistente                                                                                     |
|        |                    |            |              | ٩  | Digitalizar fotos           |              | Escolher os tipos de cards a serem exibidos                                                             |
|        |                    |            |              |    |                             |              | Compartilhamento                                                                                        |
|        |                    |            |              | \$ | Configurações               |              | Bibliotecas compartilhadas                                                                              |
| -      | -                  | _          |              | :  | Enviar feedback             |              | um parceiro                                                                                             |
| Fotos  | Álbuns             | Assistente | Compartilhar | 0  | Ajuda                       | Compartilhar | Remover vídeo das fotos com movi                                                                        |

- Toque na chave "Backup e sincronização" para ativar.
- Toque em "Fazer backup das pastas do dispositivo".
- Habilite todas as pastas que deseja acrescentar no backup.

| 四四 🕼 😤 🗋 16:30                                      |                                                                                                | ( <sub>6</sub> 👮 🗋 53%     | 16:31       |                                                                                                    | 💪 🎅 🗋 53% 🔲 16:31     |  |
|-----------------------------------------------------|------------------------------------------------------------------------------------------------|----------------------------|-------------|----------------------------------------------------------------------------------------------------|-----------------------|--|
| Hackup e sincronização                              | ← 6                                                                                            | Backup e sincronização     |             | $\leftarrow$                                                                                                    | Pastas do dispositivo |  |
| Envie, pesquise, organize, edite e compartilhe suas | <ul> <li>I2 GB de 15 GB restantes</li> <li>COMPRAR MAIS ESPAÇO DE<br/>ARMAZENAMENTO</li> </ul> |                            |             | O backup da pasta da sua câmera é feito<br>automaticamente. Escolha outras pastas para fazer<br>backup e ver na biblioteca: |                       |  |
| totos de qualquer dispositivo                       |                                                                                                |                            |             |                                                                                                    |                       |  |
| Backup e sincronização                              |                                                                                                |                            | Screenshots |                                                                                                    |                       |  |
| Ajuda sobre backup e sincronização                  | Nenhuma pasta selecionada                                                                      |                            |             |                                                                                                    |                       |  |
|                                                     | Tamanho do upload<br>Alta qualidade (armazenamento ilimitado<br>gratuito)                      |                            |             |                                                                                                    |                       |  |
|                                                     |                                                                                                |                            |             |                                                                                                    |                       |  |
|                                                     | Backup com os dados da rede celular                                                            |                            |             |                                                                                                    |                       |  |
|                                                     | Fotos                                                                                          |                            |             |                                                                                                    |                       |  |
|                                                     | Vídeos                                                                                         |                            |             |                                                                                                    |                       |  |
|                                                     | Quando fazer backup                                                                            |                            |             |                                                                                                    |                       |  |
|                                                     | Roaming                                                                                        | 1                          |             |                                                                                                    |                       |  |
|                                                     | Ajuda so                                                                                       | bre backup e sincronização |             |                                                                                                    |                       |  |

Para realização do backup é importante manter o aparelho sempre conectado à rede WiFi.

**Obs**: O backup dos arquivos pode demorar alguns minutos ou até algumas horas variando de acordo com a quantidade de fotos e vídeos salvos no aparelho e a velocidade de conexão.